### **Install and Configure**

MySQL is an **open-source relational** database management system (RDBMS). Install (manual, recommend): take the windows computer as example, other systems are similar.

# 1.Download the right versions for MySQL server and MySQL workbench.

MySQL Workbench is a unified visual tool for database architects, developers, and DBAs.

MySQL server download: https://dev.mysql.com/downloads/mysql/

MySQL workbench download: http://dev.mysql.com/downloads/workbench/

Please select the right version according to your system, for example:

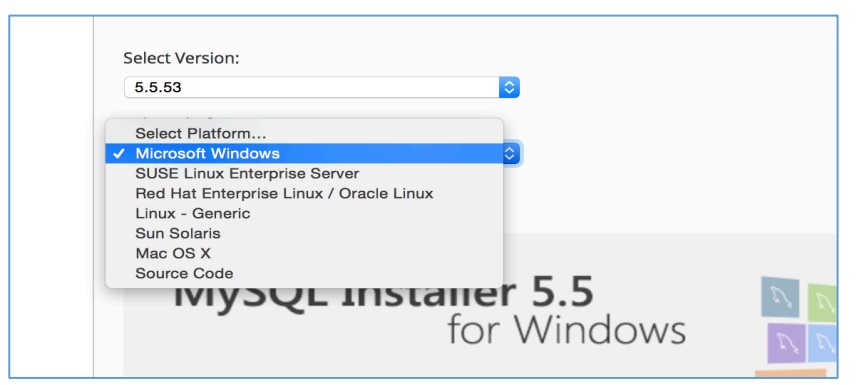

Please note that: for installing workbench:

| My | SQL Workbench Windows Prerequisites:                                                                                                    |
|----|----------------------------------------------------------------------------------------------------|
|    | To be able to install and run MySQL Workbench on Windows your system needs to have libraries listed below installed.<br>The listed items are provided as links to the corresponding download pages where you can fetch the necessary files. |
|    | Microsoft .NET Framework 4 Client Profile     Visual C++ Redistributable for Visual Studio 2013                                                                                                    |

If your computer does not have these libraries, you can install them first (http://dev.mysql.com/downloads/workbench/), for example: try to install the .NET framework 4,

| 🐔 Microsoft .NET Framework 4 Client Profile Setup                                                                                                    | $\times$ |
|----------------------------------------------------------------------------------------------------|----------|
| Your installation will not occur. See below for reasons why.                                                                                                    |          |
| Details                                                                                                    |          |
| <ol> <li>Microsoft .NET Framework 4 is already a part of this operating system. You do not need to in<br/>the .NET Framework 4 redistributable. <u>More information</u>.</li> </ol> | stall    |
| <ol><li>Same or higher version of .NET Framework 4 Client Profile has already been installed on this<br/>computer.</li></ol>                                                        |          |
|                                                                                                    |          |
|                                                                                                    |          |
|                                                                                                    |          |
|                                                                                                    |          |
| Please see <u>Microsoft .NET Framework 4 Client Profile Setup readme</u> for more information.                                                                                      |          |
| Continue Close                                                                                                    |          |

which means .Net Framework 4 is not needed, if the computer already has or your system is windows10.

for Microsoft visual C++ 2013 Redistributable:

| Choose the download you                                                                                                    | want                                                                                                    |  |
|----------------------------------------------------------------------------------------------------|----------------------------------------------------------------------------------------------------|--|
| File Name                                                                                                    | Size                                                                                                    |  |
| vcredist_arm.exe                                                                                                    | 1.4 MB                                                                                                    |  |
| vcredist_x64.exe                                                                                                    | 6.9 MB                                                                                                    |  |
| vcredist_x86.exe                                                                                                    | 6.2 MB                                                                                                    |  |
|                                                                                                    |                                                                                                    |  |
|                                                                                                    |                                                                                                    |  |
| Alignagaft Vigual C + + 2012 Badistrib                                                                                                    | utable (v86) 12.0.205 — 🗆 🗙                                                                                                    |  |
| ⊯ Microsoft Visual C++ 2013 Redistrib                                                                                                    | utable (x86) - 12.0.305 — 🗆 🗙                                                                                                    |  |
| Microsoft Visual C++ 2013 Redistrib                                                                                                    | utable (x86) - 12.0.305                                                                                                    |  |
| Microsoft Visual C++ 2013 Redistrib<br>Microsoft Vis<br>Redistributak                                                                                                    | utable (x86) - 12.0.305 – – ×<br>sual C++ 2013<br>ble (x86) - 12.0.30501                                                                                                    |  |
| Microsoft Visual C++ 2013 Redistrib<br>Microsoft Vis<br>Redistributat                                                                                                    | utable (x86) - 12.0.305 – – ×<br>sual C++ 2013<br>ble (x86) - 12.0.30501                                                                                                    |  |
| Microsoft Visual C++ 2013 Redistrib<br>Microsoft Vis<br>Redistributak<br>Microsoft software License<br>Microsoft VISUAL C++ REDIS<br>2013                                                                                                    | utable (x86) - 12.0.305 · ×<br>sual C++ 2013<br>ble (x86) - 12.0.30501<br>TERMS<br>STRIBUTABLE FOR VISUAL STUDIO                                                                                              |  |
| Microsoft Visual C++ 2013 Redistrib<br>Microsoft Vis<br>Redistributak<br>MICROSOFT SOFTWARE LICENSE<br>MICROSOFT VISUAL C++ REDIS<br>2013<br>These license terms are an agreen<br>based on where you live one of its                                           | utable (x86) - 12.0.305 ×<br>sual C++ 2013<br>ble (x86) - 12.0.30501<br>TERMS<br>TRIBUTABLE FOR VISUAL STUDIO<br>nent between Microsoft Corporation (or<br>staffiliatee) and your Please read them            |  |
| Microsoft Visual C++ 2013 Redistrib<br>Microsoft Vis<br>Redistributat<br>MICROSOFT SOFTWARE LICENSE<br>MICROSOFT VISUAL C++ REDIS<br>2013<br>These license terms are an agreen<br>based on where you live, one of its<br>VI agree to the license terms and con | utable (x86) - 12.0.305 ×<br>sual C++ 2013<br>ble (x86) - 12.0.30501<br>TERMS<br>TRIBUTABLE FOR VISUAL STUDIO<br>ment between Microsoft Corporation (or<br>x affiliates) and your Please read them<br>ditions |  |

# 2.Install MySQL server:

I download the *mysql-5.5.53-winx64.msi* for MySQL server;

After downloading, click to start install:

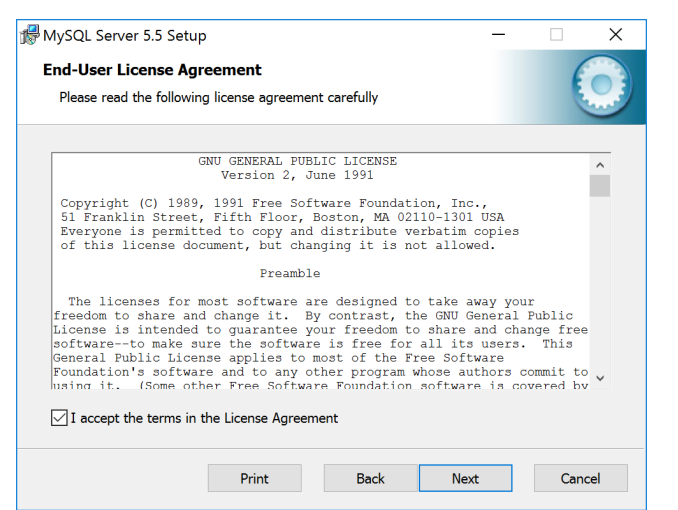

#### Type: recommend typical

| 🕵 MySQL Server 5.5 Setup                                                                                                    | -                    |           | × | ₩MySQL Server 5.5 Setup —                                                                                                    | ×          |
|----------------------------------------------------------------------------------------------------|----------------------|-----------|---|----------------------------------------------------------------------------------------------------|------------|
| Choose Setup Type<br>Choose the setup type that best suits your needs                                                                                                    |                      |           |   | Ready to install MySQL Server 5.5                                                                                                    | $\bigcirc$ |
| Typical<br>Installs the most common program features. Recommended                                                                                                    | for mo               | st users. |   | Click Install to begin the installation. Click Back to review or change any of your<br>installation settings. Click Cancel to exit the wizard. |            |
| Custom<br>Allows users to choose which program features will be insta<br>they will be installed. Recommended for advanced users.<br>Complete<br>All program features will be installed. Requires the most dis | lled and<br>k space. | d where   |   |                                                                                                    |            |
| Back Next                                                                                                    |                      | Cance     | ł | Back Install                                                                                                    | Cancel     |

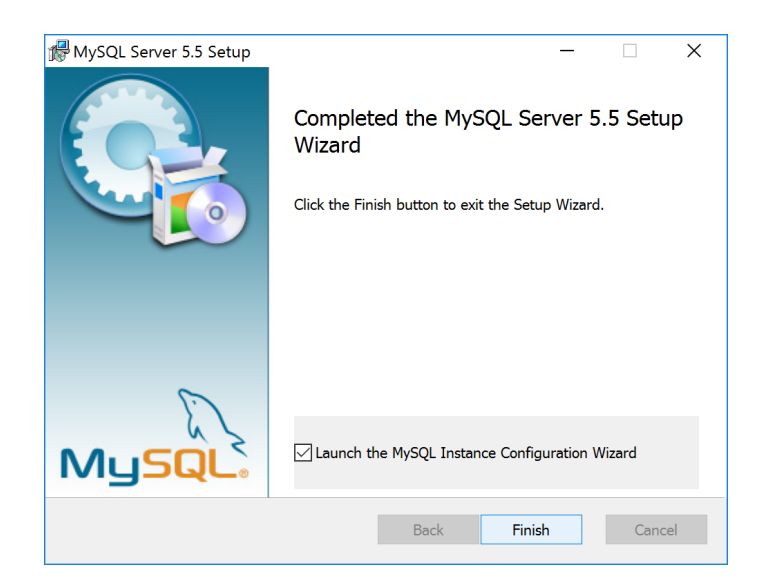

# **3.Configuration:**

After installing the MySQL Server, a window will pop up for configuring the server.

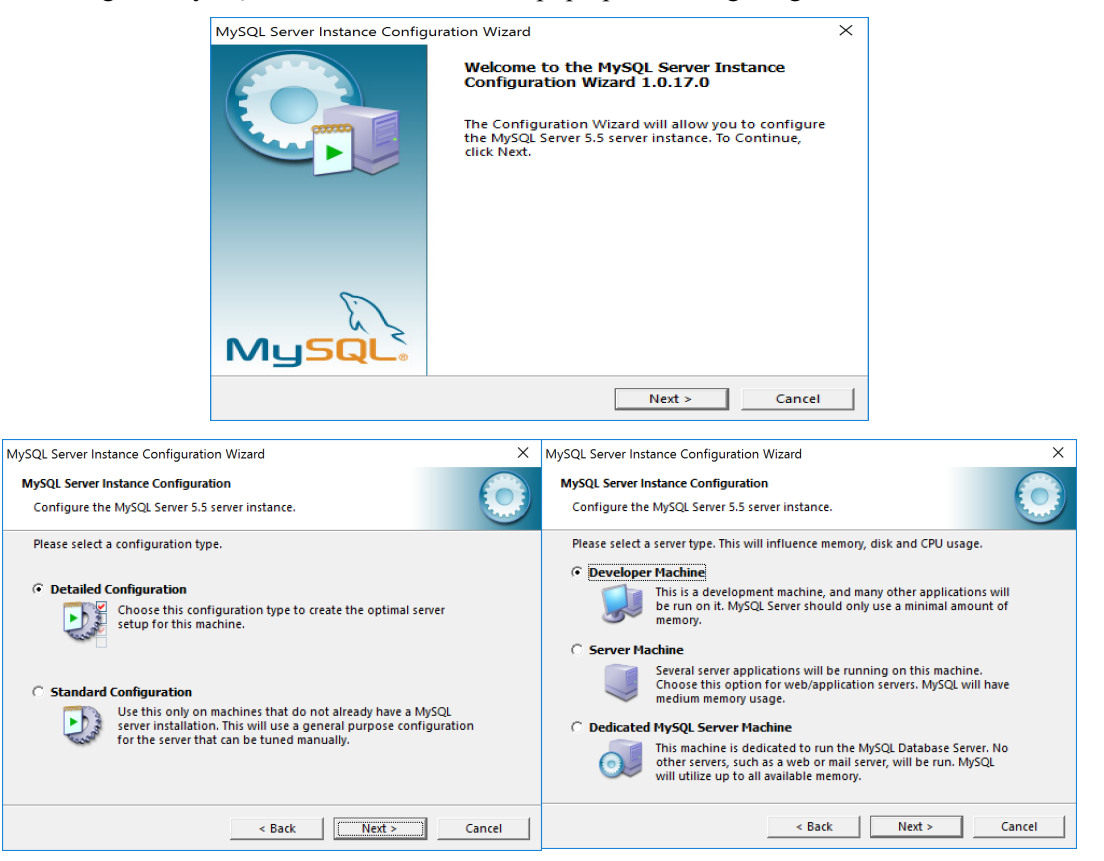

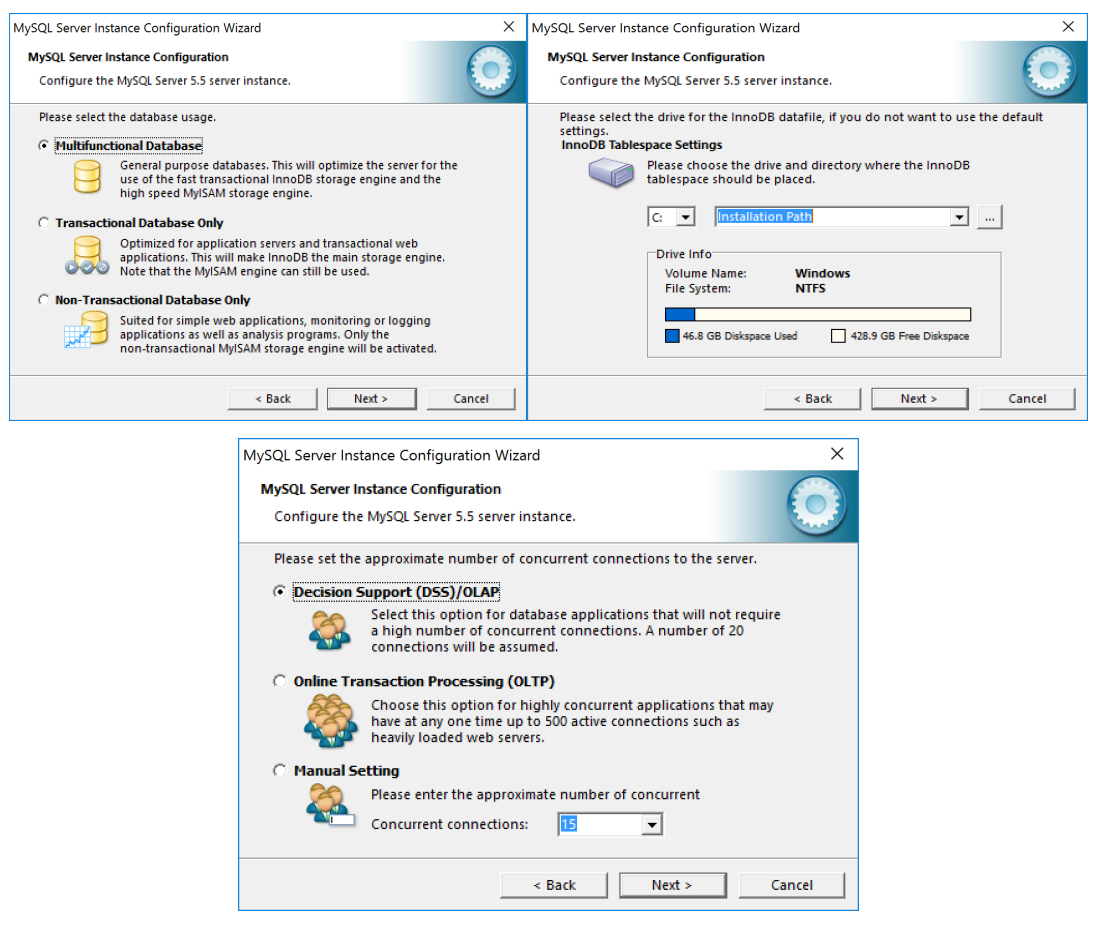

Set the Port number (please remember)

м

|                                                         | MySQL Server Instance Configuration Wizard                                    | ×                                                                                                    |
|---------------------------------------------------------|-------------------------------------------------------------------------------|----------------------------------------------------------------------------------------------------|
|                                                         | MySQL Server Instance Configuration                                           |                                                                                                    |
|                                                         | Configure the MySQL Server 5.5 server inst                                    | ance.                                                                                                    |
|                                                         | Please set the networking options.                                            |                                                                                                    |
|                                                         | Enable TCP/IP Networking                                                      |                                                                                                    |
|                                                         | Enable this to allow TCP/IP (<br>local connections through                    | connections. When disabled, only<br>named pipes are allowed.                                                 |
|                                                         | Port Number: 3306                                                             | Add firewall exception for this port                                                                         |
|                                                         |                                                                               |                                                                                                    |
|                                                         | Please set the server SQL mode.                                               |                                                                                                    |
|                                                         | ✓ Enable Strict Mode                                                          |                                                                                                    |
|                                                         | database server. It is recom                                                  | r to behave more like a traditional mended to enable this option.                                            |
|                                                         |                                                                               |                                                                                                    |
|                                                         | <                                                                             | Back Next > Cancel                                                                                           |
|                                                         |                                                                               |                                                                                                    |
| ySQL Server Instance Configuration Wiz                  | zard ×                                                                        | MySQL Server Instance Configuration Wizard                                                                   |
| MySQL Server Instance Configuration                     |                                                                               | MySQL Server Instance Configuration                                                                          |
| Configure the MySQL Server 5.5 server                   | instance.                                                                     | Configure the MySQL Server 5.5 server instance.                                                              |
| Please select the default character set.                |                                                                               | Please set the Windows options.                                                                              |
| Standard Character Set                                  |                                                                               | ✓ Install As Windows Service                                                                                 |
| Hellor Makes Latin1 the defau<br>English and other West | Jlt charset. This character set is suited for<br>t European languages.        | This is the recommended way to run the MySQL server<br>on Windows.                                           |
| C Best Support For Multilingualism                      |                                                                               | Service Name: MySQL                                                                                          |
| Make UTF8 the default<br>character set for storing      | character set. This is the recommended<br>g text in many different languages. | ↓ Launch the MySQL Server automatically                                                                      |
|                                                         |                                                                               | Include Bin Directory in Windows PATH                                                                        |
| Manual Selected Default Charact                         | ter Set / Collation acter set to use.                                         | Check this option to include the directory containing<br>the server / client executables in the Windows PATH |
| Character Set:                                          | in1 🗸                                                                         | variable so they can be called from the command line.                                                        |
|                                                         | < Back Next > Cancel                                                          | < Back Next > Cancel                                                                                         |

Set the root password which is used to connect the database server (please remember)

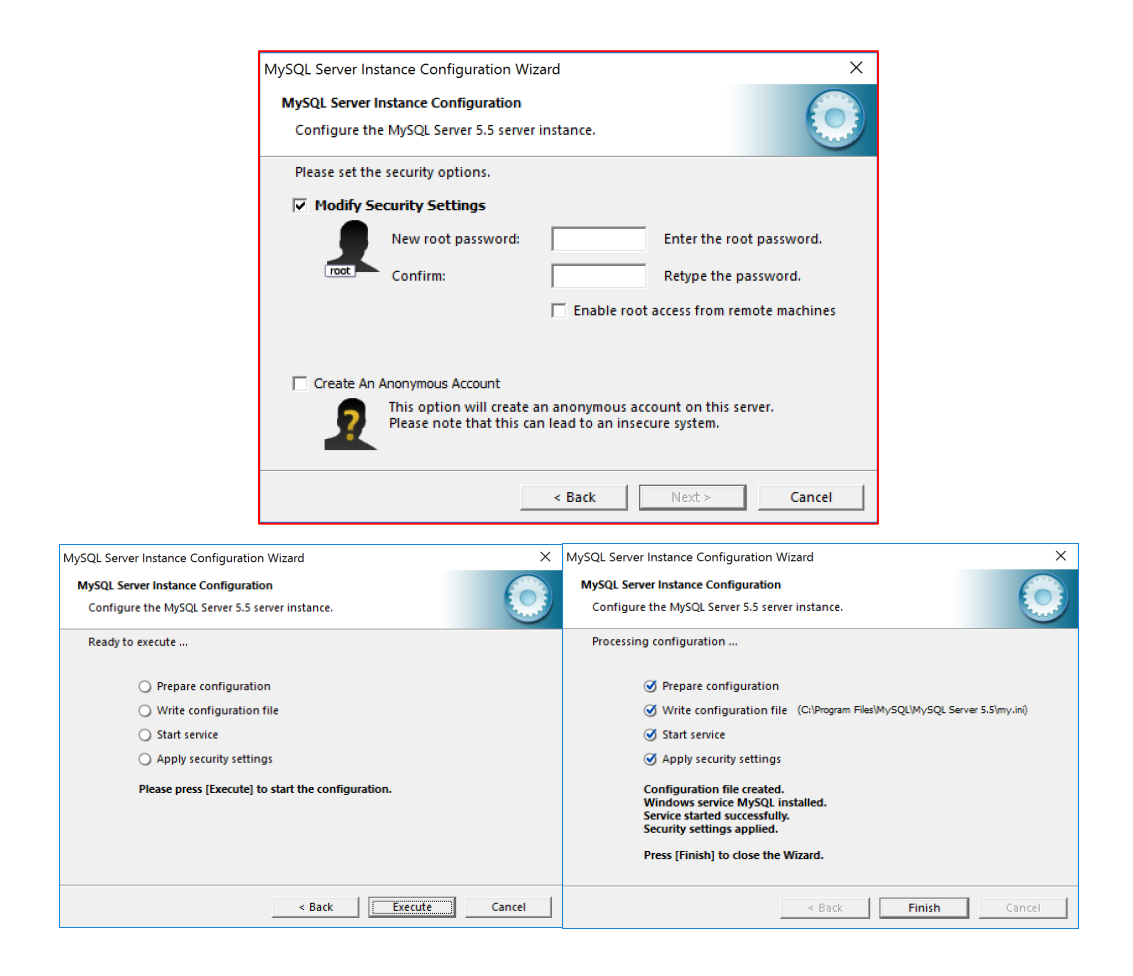

# 4. Install MySQL Workbench:

click the downloaded .msi file for workbench to start install

| 🕼 MySQL Workbench 5.2 CE                      | - Setup Wizard                                                                                                    | X MuSOI Workhanch 5.2 CE Satur Wittard X                                                                                                    |  |  |  |  |  |
|-----------------------------------------------|----------------------------------------------------------------------------------------------------|----------------------------------------------------------------------------------------------------|--|--|--|--|--|
| jer mysul workbench 5.2 CE                    | Welcome to the Setup Wizard for MySQL<br>Workbench 5.2 CE<br>The Setup Wizard will install version 5.2.47 on your computer.<br>To continue, click Next. | <ul> <li>#MySQL Workbench 5.2 CE - Setup Wizard X</li> <li>Destination Folder</li> <li>Click Next to install to this folder, or click Change to install to a different folder.</li> <li>Install MySQL Workbench 5.2 CE to:</li> <li>C:\Program Files (x86)\MySQL MySQL Workbench 5.2 CE\</li> <li>Change</li> </ul> |  |  |  |  |  |
| MySQL.                                        | < Back Next > Cencel                                                                                                    | < Back Next > Cancel                                                                                                    |  |  |  |  |  |
|                                               |                                                                                                    |                                                                                                    |  |  |  |  |  |
| / MySQL Workbench 5.2 CE - S                  | etup Wizard                                                                                                    | X 🐕 MySQL Workbench 5.2 CE - Setup Wizard X                                                                                                    |  |  |  |  |  |
| Setup Type<br>Choose the setup type that best | : suits your needs.                                                                                                    | Ready to Install the Program The wizard is ready to begin installation.                                                                                                    |  |  |  |  |  |
| Please select a setup type.                   | stures will be installed. (Requires the most disk space.)                                                                                               | If you want to review or change any of your installation settings, click Back. Click Cancel to<br>exit the wizard.<br>Current Settings:                                                                                                    |  |  |  |  |  |
| Custom                                        | program features you want installed and where they                                                                                                    | Setup Type:<br>Complete<br>Destination Folder:<br>C:\Program Files (x86)\MySQL\MySQL Workbench 5.2 CE\                                                                                                    |  |  |  |  |  |
| will be installed                             | J. Recommended for advanced users.                                                                                                    |                                                                                                    |  |  |  |  |  |
|                                               | < Back Next > Cancel                                                                                                    | < Back Install Cancel                                                                                                    |  |  |  |  |  |

Install successfully:

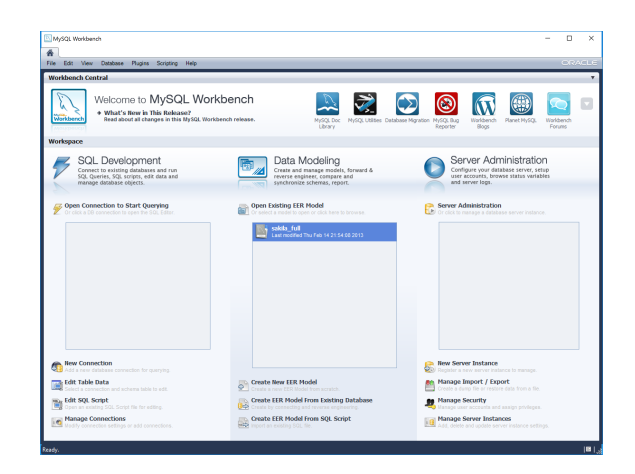

# 5.Test: Connecting MySQL Server via Workbench:

# Start MySQL Server

### Windows

| Services         |                                      |                                                   |               |         |              |               | - | - 🗆 | 3 |
|------------------|--------------------------------------|---------------------------------------------------|---------------|---------|--------------|---------------|---|-----|---|
| ile Action View  | Help                                 |                                                   |               |         |              |               |   |     |   |
| • 🔿 🖂 🖾 🖉        | 3 🗟 🛛 📷 🕨 🗰 🕪 🕨                      |                                                   |               |         |              |               |   |     |   |
| Services (Local) | <ul> <li>Services (Local)</li> </ul> |                                                   |               |         |              |               |   |     | _ |
|                  | MySQL                                | Name                                              | Description   | Status  | Startup Type | Log On As     |   |     |   |
|                  |                                      | Conternet Explorer ETW Collector Service          | ETW Collect   |         | Manual       | Local Syste   |   |     |   |
|                  | Stop the service                     | O IP Helper                                       | Provides tu   | Running | Automatic    | Local Syste   |   |     |   |
|                  | Pause the service                    | IPsec Policy Agent                                | Internet Pro  | -       | Manual (Trig | Network S     |   |     |   |
|                  | right of source                      | KtmRm for Distributed Transaction Coordinator     | Coordinates   |         | Manual (Trig | Network S     |   |     |   |
|                  |                                      | Link-Laver Topology Discovery Mapper              | Creates a N   |         | Manual       | Local Service |   |     |   |
|                  |                                      | Local Session Manager                             | Core Windo    | Running | Automatic    | Local Syste   |   |     |   |
|                  |                                      | Alicrosoft (R) Diagnostics Hub Standard Collector | Diagnostics   |         | Manual       | Local Syste   |   |     |   |
|                  |                                      | Alicrosoft Account Sign-in Assistant              | Enables use   | Running | Manual (Trig | Local Syste   |   |     |   |
|                  |                                      | Microsoft iSCSI Initiator Service                 | Manages In    |         | Manual       | Local Syste   |   |     |   |
|                  |                                      | Alicrosoft Passport                               | Provides pr   | Running | Manual (Trig | Local Syste   |   |     |   |
|                  |                                      | Microsoft Passport Container                      | Manages Io    | Running | Manual (Trig | Local Service |   |     |   |
|                  |                                      | Microsoft Software Shadow Copy Provider           | Manages so    |         | Manual       | Local Syste   |   |     |   |
|                  |                                      | Alicrosoft Storage Spaces SMP                     | Host service  | Running | Manual       | Network S     |   |     |   |
|                  |                                      | Alicrosoft Windows SMS Router Service.            | Routes mes    |         | Manual (Trig | Local Syste   |   |     |   |
|                  |                                      | 🛱 MySQL                                           |               | Running | Automatic    | Local Syste   |   |     |   |
|                  |                                      | Net.Tcp Port Sharing Service                      | Provides abi  |         | Disabled     | Local Service |   |     |   |
|                  |                                      | Netlogon                                          | Maintains a   |         | Manual       | Local Syste   |   |     |   |
|                  |                                      | Network Connected Devices Auto-Setup              | Network Co    |         | Manual (Trig | Local Service |   |     |   |
|                  |                                      | Retwork Connection Broker                         | Brokers con   | Running | Manual (Trig | Local Syste   |   |     |   |
|                  |                                      | Network Connections                               | Manages o     | Running | Manual       | Local Syste   |   |     |   |
|                  |                                      | Average Antipation (1997) Assistant               | Provides Dir  |         | Manual (Trig | Local Syste   |   |     |   |
|                  |                                      | Network List Service                              | Identifies th | Running | Manual       | Local Service |   |     |   |

Mac

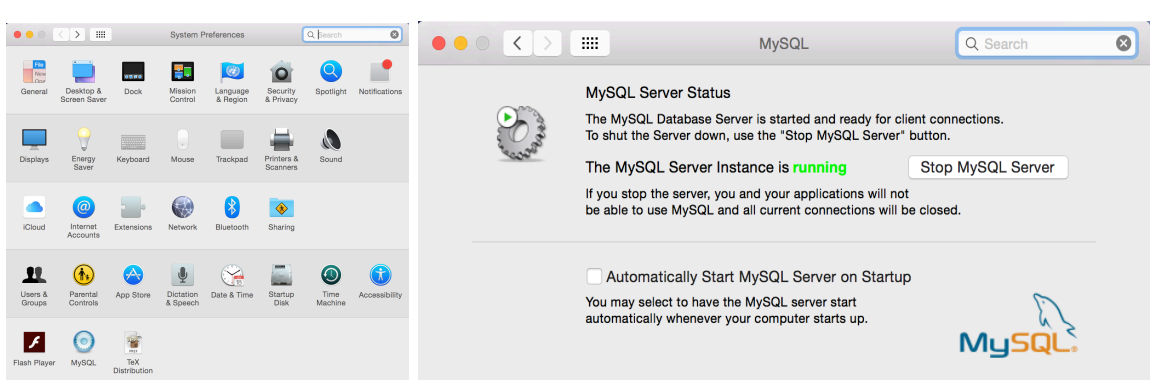

#### Connect server via workbench:

Create a new connection on the workbench panel (Bottom Left or '+' mark);

Type the hostname (127.0.0.1 for local), Port, username (root) and password;

| Setup New Conn                                             | nection                                                                                                    | -            | - 0                              | ×    |
|------------------------------------------------------------|----------------------------------------------------------------------------------------------------|--------------|----------------------------------|------|
| Connection Name:<br>Connection Method:<br>Parameters Advan | Type a           [Standard (TCP/IP)           v           Methor                                                                                                    | name for the | e connection<br>Innect to the Ri | DBMS |
| Hostname:<br>Username:                                     | 127.0.0.1         Port:         3306         Name or IP address of the server host           root         Name of the user to connect with,         Person is to connect with, | : TCP/IP po  | rt.                              |      |
| Password:<br>Default Schema:                               | Please enter password for the<br>following service:<br>Service: Mysd@127.0.0.1:3306<br>User: root<br>Password:<br>Save password in vaul                                        | Cancel       | > select it late                 | r.   |
|                                                            | Test Connection                                                                                                    | Can          | cel C                            | ж    |

After successful connection, you will see the following interface with a test database on the left (or system database in Mac version).

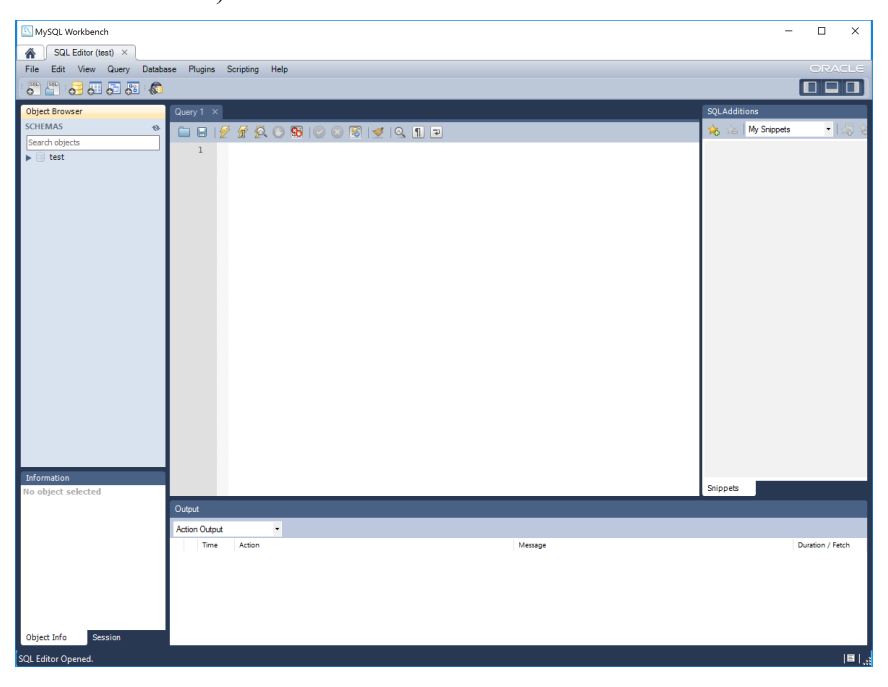